## **D-Link** Technical Support Setup Procedure

## How to setup SingNet VLAN settings on DIR-880L?

**Step 1:** Open an Internet browser (such as Internet Explorer) and enter http://dlinkrouter, http://dlinkrouter.local or http://192.168.0.1 into the address bar

| C D-LINK SYSTEMS, INC.   WIRELESS | ROU                              |
|-----------------------------------|----------------------------------|
| C                                 | ← → <b>D</b> http://192.168.0.1/ |

**Step 2:** Enter your login information. If you have not changed the default settings, the password field should be left blank. Click **Login**.

| D-Link | Model Name: DIR-880L | Hardware Version: A1        | Firmware Version: 1.00SG               | Language: | English 🗸 |
|--------|----------------------|-----------------------------|----------------------------------------|-----------|-----------|
|        |                      | Admin Pa                    | ssword:                                |           |           |
|        |                      | Log                         | in                                     |           |           |
|        | To a                 | ccess your storage with Sha | arePort Web Access, <u>click here.</u> |           |           |
|        |                      | COPYRIGHT © 20              | 115 D-Link License Agreement           |           |           |

Step 3: Click the Settings tab at the top of the page and then click Internet from the menu list.

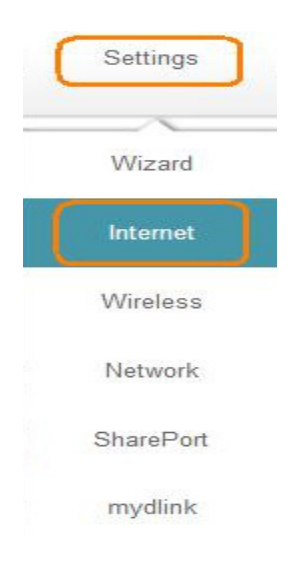

## D-Link Technical Support Setup Procedure

## Step 4: Enable VLAN settings

| Internet                                                                               | Internet                                                                                                    |             |                    |  |  |
|----------------------------------------------------------------------------------------|----------------------------------------------------------------------------------------------------|-------------|--------------------|--|--|
| Use this section to<br>from Static IP, DHC<br>please contact your<br>disable any PPPoE | Use this section to configure your Internet Connection type. There are several connection types to choose<br>from Static IP, DHCP, PPPoE, PPTP, L2TP and DS-Lite. If you are unsure of your connection method,<br>please contact your Internet service provider. Note: If using the PPPoE option, you will need to remove or<br>disable any PPPoE client software on your computers. |             |                    |  |  |
| Settings >> Internet                                                                   |                                                                                                    | <u>IPv6</u> | Save               |  |  |
| Device                                                                                 | Mode: Router Mode                                                                                                    | ~           |                    |  |  |
| My Internet Connec                                                                     | tion is: Dynamic IP (DHCP)                                                                                                    | ~           |                    |  |  |
|                                                                                        |                                                                                                    |             | Advanced Settings. |  |  |
| Host                                                                                   | Name: dlinkrouter                                                                                                    |             |                    |  |  |
| Primary DNS                                                                            | Server:                                                                                                    |             |                    |  |  |
| Secondary DNS                                                                          | Server:                                                                                                    |             |                    |  |  |
|                                                                                        | MTU: Auto                                                                                                    | ~           |                    |  |  |
|                                                                                        |                                                                                                    |             |                    |  |  |

**Step 5:** Set the **SingNet VLAN setting** as below and then **save the settings** (IPTV & VoIP setting need check with you ISP)

| VLAN BRIDGE                             |                          |          |              |    |  |
|-----------------------------------------|--------------------------|----------|--------------|----|--|
|                                         | Internet VLan ID: 10     | (2~4095) |              |    |  |
|                                         | IPTV VLan ID: 20         | (2~4095) |              |    |  |
|                                         | VoIP VLan ID: 30         | (2~4095) |              |    |  |
| T:                                      | Interface                |          | WAN Connecti | оп |  |
|                                         | LAN Port1                |          | Internet     | ~  |  |
|                                         | LAN Port2                |          |              | ~  |  |
|                                         | LAN Port3                |          |              | ~  |  |
|                                         | LAN Port4                |          | Internet     | ~  |  |
|                                         | Wireless 2.4G:dlink-B91C |          |              | ~  |  |
| Wireless 2.4G Guest Zone:dlink-guest    |                          |          | Internet     | ~  |  |
| Wireless 5G:dlink-B91C-5GHz             |                          | Internet | ~            |    |  |
| Wireless 5G Guest Zone:dlink-5GHz-guest |                          | Internet | ~            |    |  |

--- THE END ----